医中誌 Web 検索からの記事全文の入手方法について

- 1. 医中誌 Web で記事情報の検索を行い、検索結果一覧を確認する。
- 2. 【所蔵確認】をクリックすると、hops ヘジャンプして検索結果を表示する。
- 3. hops で所蔵が無い場合、医中誌 Web 検索結果一覧の【メディカルオンライン】をクリッ クすると、【メディカルオンライン】にジャンプする。
- 4. 全文を表示させる。

《医中誌 Web と hops との連携》

| (*12)2241 - 2014/2014/2014/2014/2014/2014/2014/2014/                                                                                                    | 〔医中誌 Web〕                             |
|----------------------------------------------------------------------------------------------------|---------------------------------------|
| X Cougle 이 이 이 이 이 이 이 이 이 이 이 이 이 이 이 이 이 이 이                                                                                                    |                                       |
|                                                                                                    |                                       |
| ◎ f<(Telling)                                                                                                    | キーワード検索                               |
|                                                                                                    |                                       |
| O INFORMATION      If englishes and the "Signa's production of the "Signa's and the second of the "Signa's and the second of the second of the second o                                                                                                    |                                       |
| またパーシュアンマのロスドを取り出す。11 いっとこと<br>も、大学に、<br>・ 4 年間になる日本シー・インラートの目前、中国の中国の一部<br>・ 1 年間に、<br>・ 1 年間に、<br>・ 1 |                                       |
| C.CoNIECCORT. 01 二(14)1882 240 548<br>80(20)17.1<br>(中小時後前後の後十道後間文化<br>(中小時後前後の後十道後間文化                                                                                                    |                                       |
| はなどをかったくして、パーパムが生ませきが使用です。<br>た。<br>・<br>た。<br>・<br>・<br>・<br>・<br>・<br>・<br>・<br>・<br>・<br>・<br>・<br>・<br>・                                                                                                    |                                       |
| Urg_/mm.anana.g.dom.fmstG2rd                                                                                                    |                                       |
| C 8 (1999年) - Washing Marrier Liphone                                                                                                    |                                       |
|                                                                                                    | L医中誌 Web」 使系結果一頁                      |
|                                                                                                    |                                       |
| Instance     Instance                                                                                                    | 【所蔵確認】をクリックすると、〔hops-書誌               |
|                                                                                                    |                                       |
| Anthone (1) (1) (1) (2) (2) (2) (2) (2) (2) (2) (2) (2) (2                                                                                                    | ( ( ) ( ) ( ) ( ) ( ) ( ) ( ) ( ) ( ) |
| つ こ つ た の た の た の た の た の た の た の た の れ の た の た                                                                                                    |                                       |
|                                                                                                    |                                       |
| (7) 4回 2005月10日(2014年)     (14)     (14)     (14)     (14)     (14)     (14)     (14)     (14)     (14)     (14)     (14)     (14)     (14)     (14)     (14)     (14)     (14)     (14)     (14)     (14)     (14)     (14)     (14)     (14)     (14)     (14)     (14)     (14)     (14)     (14)     (14)     (14)     (14)     (14)     (14)     (14)     (14)     (14)     (14)     (14)     (14)     (14)     (14)     (14)     (14)     (14)     (14)     (14)     (14)     (14)     (14)     (14)     (14)     (14)     (14)     (14)     (14)     (14)     (14)     (14)     (14)     (14)     (14)     (14)     (14)     (14)     (14)     (14)     (14)     (14)     (14)     (14)     (14)     (14)     (14)     (14)     (14)     (14)     (14)     (14)     (14)     (14)     (14)     (14)     (14)     (14)     (14)     (14)     (14)     (14)     (14)     (14)     (14)     (14)     (14)     (14)     (14)     (14)     (14)     (14)     (14)     (14)     (14)     (14)     (14)     (14)     (14)     (14)     (14)     (14)     (14)     (14)     (14)     (14)     (14)     (14)     (14)     (14)     (14)     (14)     (14)     (14)     (14)     (14)     (14)     (14)     (14)     (14)     (14)     (14)     (14)     (14)     (14)     (14)     (14)     (14)     (14)     (14)     (14)     (14)     (14)     (14)     (14)     (14)     (14)     (14)     (14)     (14)     (14)     (14)     (14)     (14)     (14)     (14)     (14)     (14)     (14)     (14)     (14)     (14)     (14)     (14)     (14)     (14)     (14)     (14)     (14)     (14)     (14)     (14)     (14)     (14)     (14)     (14)     (14)     (14)     (14)     (14)     (14)     (14)     (14)     (14)     (14)     (14)     (14)     (14)     (14)     (14)     (14)     (14)     (14)     (14)     (14)     (14)     (14)     (14)     (14)     (14)     (14)     (14)     (14)     (14)     (14)     (14)     (14)     (14)     (14)     (14)     (14)     (14)     (14)     (14)     (14)     (14)     (14)     (14)     (14)     (14)     (14)     (14)     (14)     (14)     (14)     (14)                                                                                                    |                                       |
| Plan without the first state of the first state of                                                                                                    |                                       |
|                                                                                                    |                                       |
| 🖉 WADERS (R.2.2.2.1.2.2.2.2.2.2.2.2.2.2.2.2.2.2.2.                                                                                                    | 〔hops−書誌検索結果(外部データ連携〕                 |
| 77(AD 編集D 高行() お知にたが後 7-AD へは7(g)<br>X Congle - 2月末 田田 - 25(2) 会・                                                                                                    |                                       |
| 응 MCAR STRATER (MAR)                                                                                                    |                                       |
| hops 花園大学opacy-ビス ● JACE MAR HAR WAYO                                                                                                    | ↓該当巻号が所蔵されているか確認する。                   |
|                                                                                                    |                                       |
| 第日最後ま<br>目かりの方法のなけれた文献情報は、以下の通りです。行いたい多時を描んでボタンを代してください<br>日本一つ 「秋香<br>日本一つ 「秋香<br>日本一つ 「秋香<br>日本一つ 「秋香<br>日本一〇一丁秋香<br>日本一本へのいうのかかの。                                                                                                    |                                       |
| ロボ目的映発                                                                                                    |                                       |
| 127月代用 著単6:1月20日<br>13時点3-24-27 製造3-14-6:18時代用作医学<br>13時者第1 135:15:030002X CODEX: 1387:                                                                                                    |                                       |
| 回電子から目話 現行年:2012-08 巻:11 号:8 ペジ:1065-1073<br>記堂道道124-17<br>日ーカル書記様用総算 1月 回 日                                                                                                    |                                       |
| SPERE47-ビス     GE就情報 <sb00138547>     GENELSEN #1</sb00138547>                                                                                                    |                                       |
| ■二度容易無<br>臨床積神医学、<br>Ⅲ二度容易時<br>1巻1号(E473)-一面海西豊出版, 1972. <sb00136547></sb00136547>                                                                                                    |                                       |
| 1777-2952<br>- プックアーク<br>- 秋田道士<br>1月中の日前のあいたいの<br>1月中の日前のあいたいの<br>1月中の日前のあいたいの<br>1月中の日前のあいたいの<br>1月中の日前のあいたいの<br>1月中の日前のあいたいの<br>1月中の日前のあいたいの<br>1月中の日前の<br>1月中の日前の<br>1月日の日前の<br>1月日の日前の<br>1月日日日日<br>1月日日日日日<br>1月日日日日日日日日日日日日日日日日日日日                                                                                                    |                                       |
| 日達者ウール-<br>10日<br>1001 HUMS (19552) 3(4), 4(7, 12), 5(1-2, 6, 5-13), 5(2-12), 23(5), 25, 26(1-6, 15-12), 27-41, 42(1-4)<br>1074-2013 美人解放中                                                                                                    |                                       |
| Millet 67<br>07291/7(KR)                                                                                                    |                                       |
| (素用切) OPACは<br>コジラ・SEX3030752番目を発表を用作えます<br>E                                                                                                    |                                       |
| ページが使用されました                                                                                                    |                                       |

《医中誌 Web とメディカルオンラインとの連携》

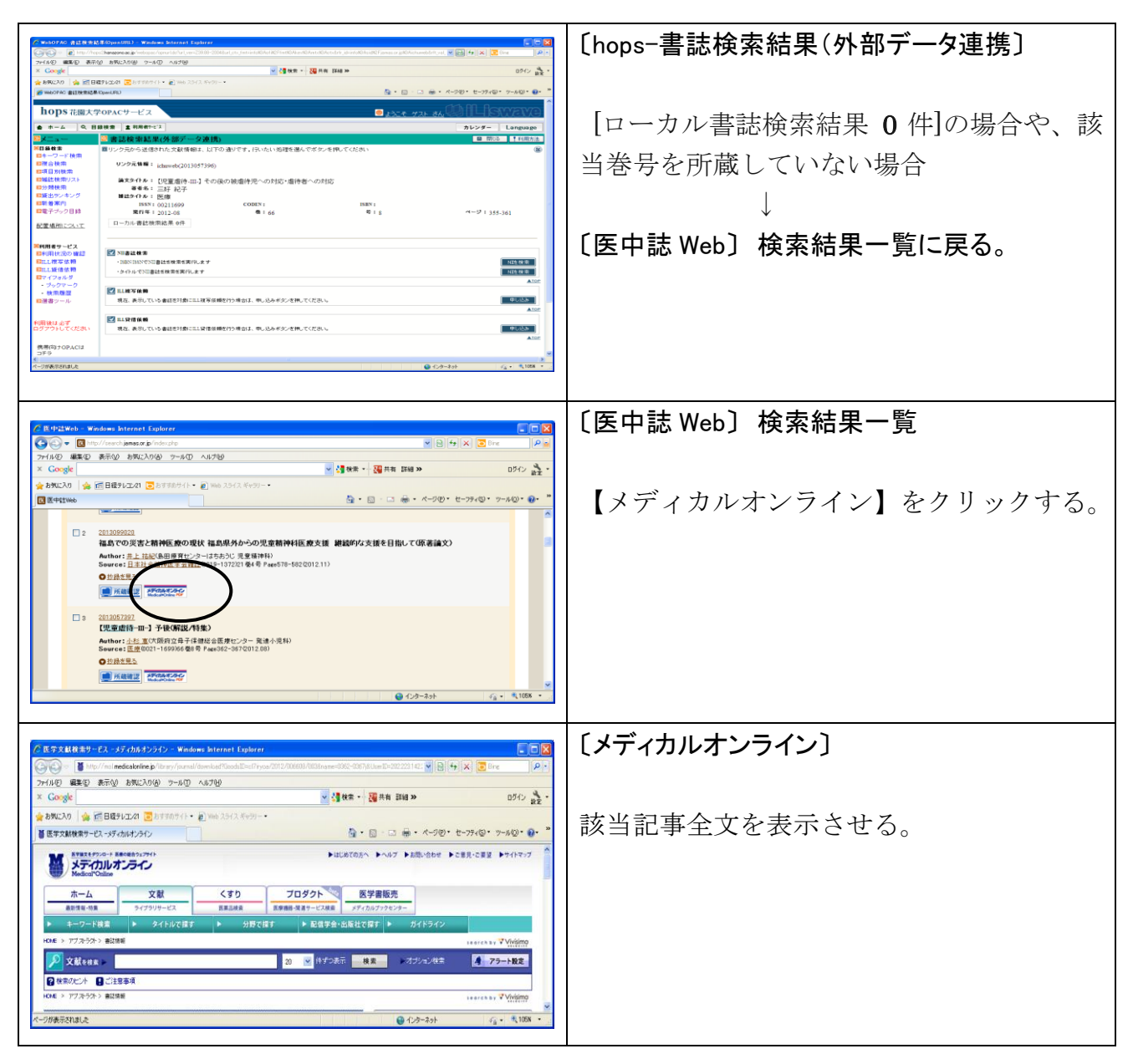